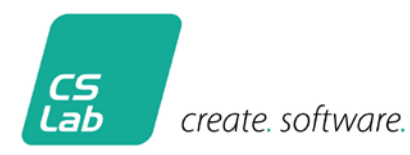

# **Renesas Quick Start Guide**

Version: 2016, July 01

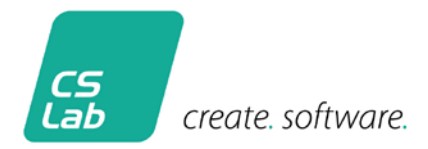

# 1. Overview

The CS Lab BACnet demo application for Renesas Synergy <sup>™</sup> provides an overview of the performance of BACnet API CS Lab GmbH and comprises the complete request scope for BACnet Advanced Application Controller (B-AAC).

The demo application includes the following BACnet objects:

- device object (Description of the BACnet device)
- binary input objects (2 switch)
- binary output objects (2 LED's)
- analog input objects (2 Potentiometer and 2 temperature sensors)
- analog output object (shows the current value of the scheduler object)
- scheduler object (with entries for every hour from Monday to Sunday)
- trend log object (distinguished values of the potentiometer on)
- calendar object (is required by the scheduler object)
- notification class object (is applied for alarms)

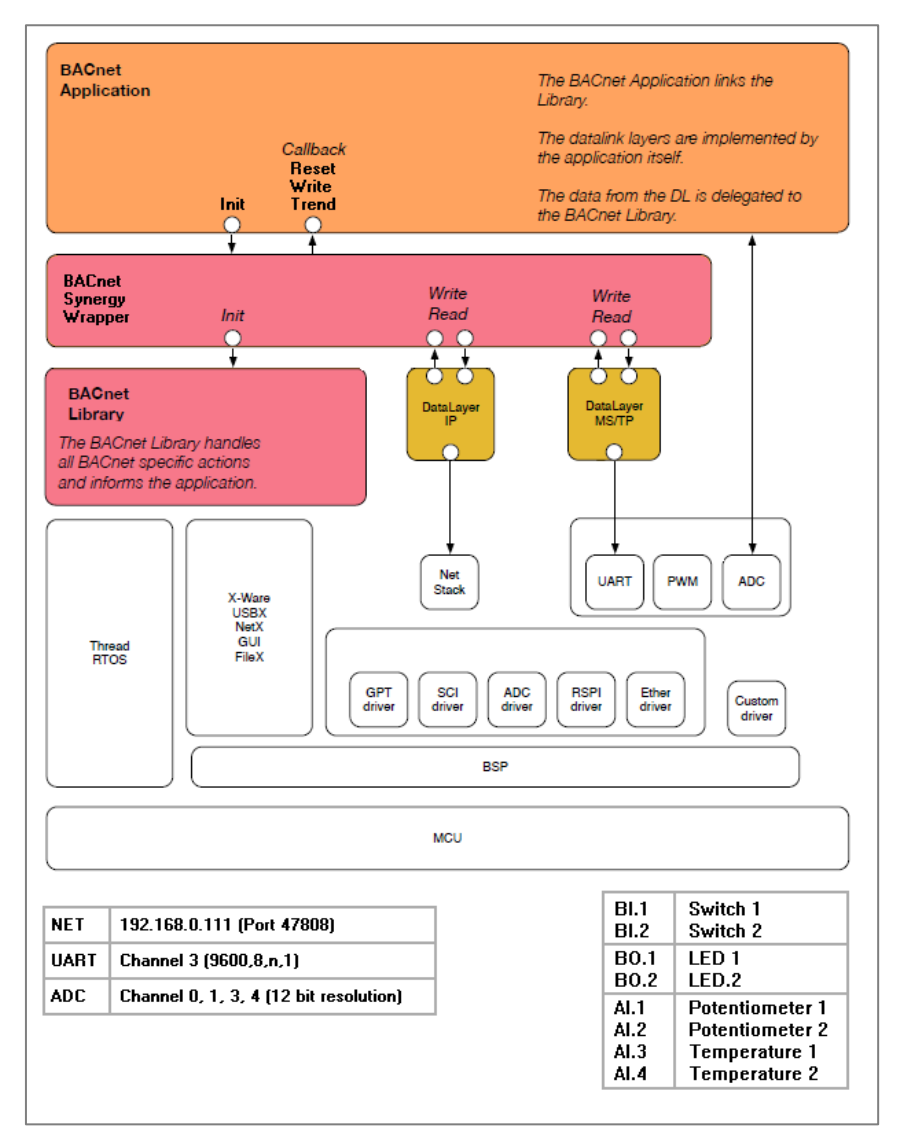

Architecture of Application Demo

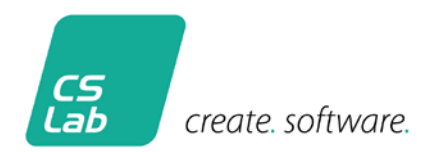

### 2. Requirements

### **Required software**

- e<sup>2</sup> studio Version 5.0.0.043
- GCC ARM Embedded 4.9 2015q3
- Renesas Synergy Software Package (SSP) 1.1.0
- Bacnetdemo of Renesas Synergy Gallery

### **Installation IDE**

See the special installation instructions.

### Installation bacnetdemo

- 1. Load Packed Project
- 2. Unpack project
- 3. Start e<sup>2</sup> studio
- 4. Import Projekt (Menue: File -> Import...)
- 5. General -> Rename & Import Existing C/C++ Project into Workspace
- 6. Allocate project name and select project from the download folder
- 7. Save settings
- 8. Project will be imported
- 9. Open File configuration.xml
- 10. Create configuration
- 11. Translate project

| C/C++ - #2 studio           |                              |                                               |                                        |                       |                     |      |     |                              |         |
|-----------------------------|------------------------------|-----------------------------------------------|----------------------------------------|-----------------------|---------------------|------|-----|------------------------------|---------|
| Eile Edit Source Refactor N | lavigate Search Project Rene | esas Xiews Bun Window Help                    |                                        |                       |                     |      |     | 27 - ST                      |         |
| 🔁 • 🔛 🕼   🕲 • 🐐 • 🐒         | 🗟 🖉 🕶 📸 • 🚳 • 🛃 •            | · · · · · · · · · · · · · · · · · · ·         | 🚳 🧶 🛷 📲 🗐 🗐 🐑 🖝                        | Ø+⊊¢+                 | • •                 |      |     | Quick Access                 | E C/C++ |
| Project Explorer 💠          | E & 40 E                     |                                               |                                        |                       |                     |      | - 0 | 🗄 Outline 🕮 🛞 Make Target    | 0.0     |
|                             |                              |                                               |                                        |                       |                     |      |     | An outline is not available. |         |
|                             |                              | Problems II 🖉 Tasks 🖾 Cor R Benst Description | sole 🔲 Properties 🔒 Memory<br>Resource | Usage 🐏 Smart<br>Peth | Browser<br>Location | Турс |     |                              | ⇒ = [   |
|                             |                              |                                               |                                        |                       |                     |      |     |                              |         |

Start e<sup>2</sup> studio

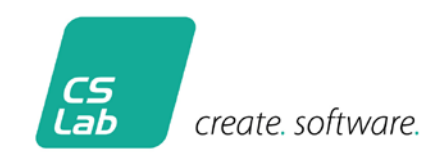

| e² Import – 🗆 X                                                                                                    |   |
|----------------------------------------------------------------------------------------------------|---|
| Select Rename and Import and Existing C/C++ Project into the workspace                                                                                                    |   |
| Select an import source:                                                                                                    |   |
| type filter text                                                                                                    |   |
| <ul> <li>✓ ➢ General</li> <li>Protect Project Sector     <li>Preferences     <li>Preferences     <li>Rename &amp; Import Existing C/C++ Project into Workspace     <li>Preferences     <li>Renesas Common Project File     <li>C/C++     <li>Install     <li>Run/Debug     <li>Team     </li> </li></li></li></li></li></li></li></li></li></ul> |   |
| Back     Next >     Einish     Cancel                                                                                                    | ] |

Import Project

| e <sup>2</sup> Import                                                               |                |                 |                |   |                  | × |
|-------------------------------------------------------------------------------------|----------------|-----------------|----------------|---|------------------|---|
| Rename & Import Project Select a directory to search for existing Eclipse projects. |                |                 |                |   |                  | 7 |
| Project name: bacnetd                                                               | emo            |                 |                |   |                  |   |
| • Select roo <u>t</u> directory:                                                    | C:\Users\      | \Downloads\bac  | netdemo        | ~ | B <u>r</u> owse. |   |
| O Select <u>a</u> rchive file:                                                      |                |                 |                | ~ | B <u>r</u> owse. |   |
| <u>P</u> rojects:                                                                   |                |                 |                |   |                  |   |
| bacnetdemo (C:\Use                                                                  | ers\ \Down     | loads\bacnetdem | 0)             |   |                  |   |
|                                                                                     |                |                 |                |   |                  |   |
| ?                                                                                   | < <u>B</u> ack | <u>N</u> ext >  | <u>F</u> inish |   | Cancel           | I |

Import Project (Page 2)

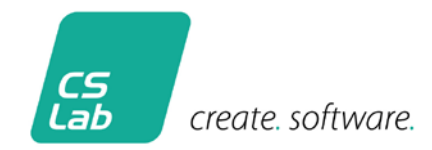

| el C/C++ - e2 dudio          |                            |                                                                                                    |                                 |                        |         |      |   |            | o x            |
|------------------------------|----------------------------|----------------------------------------------------------------------------------------------------|---------------------------------|------------------------|---------|------|---|------------|----------------|
| Elle Edit Source Relactor Na | vigate Search Broject Rene | sas Views Bun Window Help                                                                             |                                 | - Maria                |         |      |   | Out Arms   | 1 minutes      |
| per jar source entrop in     | 10 3 2 × ∞ 0               |                                                                                                    | 9 <b>9 4</b> - M (S) (2)        | • (1 • 10 0            |         |      |   | Ourd Acons | <u>ि</u> 07.+- |
|                              |                            | Problems II @ Tasks @ Console [<br>Petron, Twenings, © others<br>Description<br>> @ Warnings (7 dems) | Properties 🗑 Memory<br>Resource | Usage @: Smart<br>Path | Browser | Туря |   |            | ~ n []         |
| 0 items selected             |                            |                                                                                                    |                                 |                        |         |      | 6 |            |                |

Imported project

| C/C++ - bacnetdemo/configuration.uml - e2                                                                                                    |                                                                                                    |                                                                                                    |                                                                                                    |                       |      |      |                           |       |
|----------------------------------------------------------------------------------------------------|----------------------------------------------------------------------------------------------------|----------------------------------------------------------------------------------------------------|----------------------------------------------------------------------------------------------------|-----------------------|------|------|---------------------------|-------|
| Eile Edit Source Refactor Navigate Segri                                                                                                    | ch <u>Project</u> Renesas <u>Views</u> <u>Bun Window</u> <u>Help</u>                                                                                                    |                                                                                                    |                                                                                                    |                       |      |      |                           |       |
|                                                                                                    | 0 g · 6 · 7 · 6 · 6 · 6 · 6 · 6 · 8 · 8 0 · 8                                                                                                    | A . III (1) 2                                                                                                    | -51-9-0                                                                                                    | · .                   |      |      | Quick Access              | C/C++ |
| Project Explorer 💠 📄                                                                                                    | 🎭 👻 🐃 🗇 👘 (Becnetdemo) Synergy Configuration 💠                                                                                                    |                                                                                                    |                                                                                                    |                       |      | 0.0  | 🔠 Outline 🗉 🛞 Make Target |       |
| v 🚰 bacnetdemo<br>> 🖉 Includes                                                                                                    | Summary                                                                                                    | Summary Generate Pro                                                                                                    |                                                                                                    |                       |      |      |                           |       |
| <ul> <li>Studies</li> <li>Of erc</li> <li>Of years</li> <li>Of years<td>This effort allows you to modify the Syneargy pro<br/>BD<br/>Allow and and donce education<br/>Allow to board you is optimal<br/>Bears properties can be modified in the https:<br/>Cacha<br/>Allows configuration of the clock generation.<br/>Bears and the synear synthesis and the synthesis<br/>Allows configuration of the state within a Synteg<br/>Allows configuration of the state within a Synteg<br/>Allows configuration of the state within a Synteg<br/>Allows configuration of the messaging failure<br/>Bears<br/>Messaging<br/>Allows configuration of the messaging failure<br/>EU<br/>Allows configuration of the messaging failure<br/>Cited<br/>Sectored software components<br/>Allows configuration of the messaging failure<br/>Allows configuration of the messaging failure<br/>Allows configuration of the messaging failure<br/>Allows configuration of the messaging failure<br/>Allows configuration of the messaging failure<br/>Allows configuration of the messaging failure<br/>Allows configuration of the messaging failure<br/>Allows configuration of the messaging failure<br/>Allows configuration of the messaging failure<br/>Allows configuration of the messaging failure<br/>Allows configuration of the messaging failure<br/>Allows components<br/>Allows components<br/>Allows compone</td><td>pet settings stored<br/>inters view<br/>circuit<br/>in and set up<br/>y project<br/>innovokaut threads<br/>can be modified in<br/>work<br/>di borell and device<br/>interset Setroices/# # device<br/>intersets/# stores/<br/>intersets/# stores/<br/>intersets/<br/>intersets/<br/>interset</td><td>In the configuration<br/>the Properties view<br/>the Properties view<br/>the deployed<br/>using of conference (1)<br/>as a set of the set of the set of the set<br/>of the set of the set of the set of the set of the set of the set of the<br/>set of the set of the set of</td><td>Ala (configuration.or</td><td>4.</td><td></td><td></td><td></td></li></ul> | This effort allows you to modify the Syneargy pro<br>BD<br>Allow and and donce education<br>Allow to board you is optimal<br>Bears properties can be modified in the https:<br>Cacha<br>Allows configuration of the clock generation.<br>Bears and the synear synthesis and the synthesis<br>Allows configuration of the state within a Synteg<br>Allows configuration of the state within a Synteg<br>Allows configuration of the state within a Synteg<br>Allows configuration of the messaging failure<br>Bears<br>Messaging<br>Allows configuration of the messaging failure<br>EU<br>Allows configuration of the messaging failure<br>Cited<br>Sectored software components<br>Allows configuration of the messaging failure<br>Allows configuration of the messaging failure<br>Allows configuration of the messaging failure<br>Allows configuration of the messaging failure<br>Allows configuration of the messaging failure<br>Allows configuration of the messaging failure<br>Allows configuration of the messaging failure<br>Allows configuration of the messaging failure<br>Allows configuration of the messaging failure<br>Allows configuration of the messaging failure<br>Allows configuration of the messaging failure<br>Allows components<br>Allows components<br>Allows compone | pet settings stored<br>inters view<br>circuit<br>in and set up<br>y project<br>innovokaut threads<br>can be modified in<br>work<br>di borell and device<br>interset Setroices/# # device<br>intersets/# stores/<br>intersets/# stores/<br>intersets/<br>intersets/<br>interset | In the configuration<br>the Properties view<br>the Properties view<br>the deployed<br>using of conference (1)<br>as a set of the set of the set of the set<br>of the set of the set of the set of the set of the set of the set of the<br>set of the set of the set of | Ala (configuration.or | 4.   |      |                           |       |
|                                                                                                    | 0 errors, 7 warnings, 0 others                                                                                                    |                                                                                                    |                                                                                                    |                       |      |      |                           |       |
|                                                                                                    | Description                                                                                                    | Resource                                                                                                    | Path                                                                                                    | Location              | Type |      |                           |       |
|                                                                                                    | > 💩 Warnings (7 items)                                                                                                    |                                                                                                    |                                                                                                    |                       |      |      |                           |       |
|                                                                                                    |                                                                                                    |                                                                                                    |                                                                                                    |                       |      | 1.00 |                           |       |
|                                                                                                    |                                                                                                    |                                                                                                    |                                                                                                    |                       |      | 60   |                           |       |

Create configuration

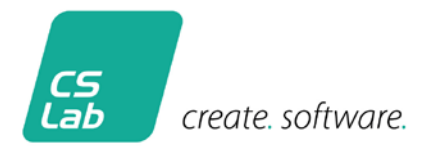

# 3. Additional information

### Interfaces

For proper operation the demo application requires appropriate hardware at the interfaces of the Renesas Boards S7G2.

| BACnet Object | Description          | Board connection |
|---------------|----------------------|------------------|
| BI.1          | Switch 1             | Port 0 Pin 5     |
| BI.2          | Switch 2             | Port 0 Pin 6     |
| BO.1          | LED 1                | Port 6 Pin 0     |
| BO.2          | LED 2                | Port 6 Pin 0     |
| AI.1          | Potentiometer 1      | Channel 0        |
| AI.2          | Potentiometer 2      | Channel 1        |
| AI.3          | Temperature sensor 1 | Channel 3        |
| AI.4          | Temperature sensor 2 | Channel 4        |

### Switch to MS / TP

The demo application operates with an IP-based data link. If you like to work for your example with MS / TP, you have to activate the BACNET\_DATA\_LINK\_MSTP macro (in module bacnetdemo.c) and recompile the application. The MS / TP link operates at 9600 baud, 8 data bits, 1 stop bit and no parity and is connected to the UART channel. 3

### **Activation of Foreign Device**

The use of a Foreign Device is 'off' by default. If you need a foreign device, you need to activate the BACNET\_DEMO\_WITH\_FOREIGN\_DEVICE macro (in module bacnetdemo.c) and recompile the application.

### Memory usage

The BACnet objects require storage in RAM and ROM. The following table provides an overview of the consumption in bytes per BACnet object.

| BACnet Object | RAM | ROM  |
|---------------|-----|------|
| DEV           | 113 | 1413 |
| BI            | 53  | 942  |
| ВО            | 11  | 484  |
| AI            | 70  | 1008 |
| AO            | 83  | 1040 |
| CA            | 3   | 226  |
| NC            | 18  | 290  |
| SC            | 59  | 482  |
| TR            | 149 | 1170 |